## How to view an unofficial transcript in Salukinet

Instructions for Administrators and Staff who have Salukinet Advisor Access

- 1. Login to Salukinet
- 2. Search for and click on "Student/Faculty/Advisor Self-Service (SSB 8)"
- 3. Click on "Faculty and Advisors"
- 4. Click on "Advisee Search SSB 9"
- 5. Type in either the student's name or dawg tag
- 6. Click "View Profile"
- 7. Click on "Unofficial Academic Transcript"
- 8. Choose either a specific level or all levels in the drop-down
- 9. Choose unofficial transcript in the other drop-down